Measurement & Control Instrument

# MCK-F型 高精度智能显示控制仪 使用说明书

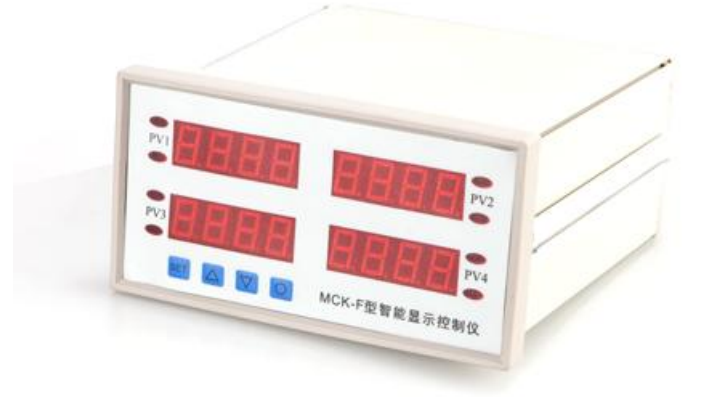

MC 皖字 03000023

- 性能稳定、可靠;测量准确、直观;传感器非线性补偿功能
- 与各种具有线性输出特性的传感器配套
- 多种报警方式选择、继电器控制输出
- 自动/手动清零、掉电记忆功能
- RS485 半双工/RS232 全双工串行接口 (此功能订货时需要说明)
- 输入电源 220V/50Hz 或 24VDC
- 外形尺寸(长×宽×高) 160mm×80mm×160mm 标准插装机箱,开孔 152X76mm

## 一、概述

MCK-F 型智能显示测控仪是用于在生产过程中测量、显示和控制纱线张力的智能型 仪表。本仪表内部采用高精度 A/D 转换电路,有自动除皮、上下限声光报警和掉电记忆功能.各种预置数据在掉电后永久保存,并配有 RS485 通信接口 (Modbus 通信协议)。

# 二、技术指标:

- 1、显示范围: -1999 ~ 9999
- 2、精 度: ±0.1%F•S
- 3、输入信号: mV 信号
- 4、输出信号: RS485 半双工/RS232 全双工串行输出(Modbus 通信协议)
- 5、报警保护: 上下限声光报警
- 6、工作环境:温度:-40~+70℃ 湿度:≤95% (RH40℃)
- 7、工作电压: AC220V±10% 50HZ/24V 1A DC
- 8、机箱尺寸(开口尺寸): 高80×宽160×深160(高76×宽152)(mm)

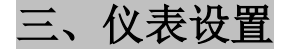

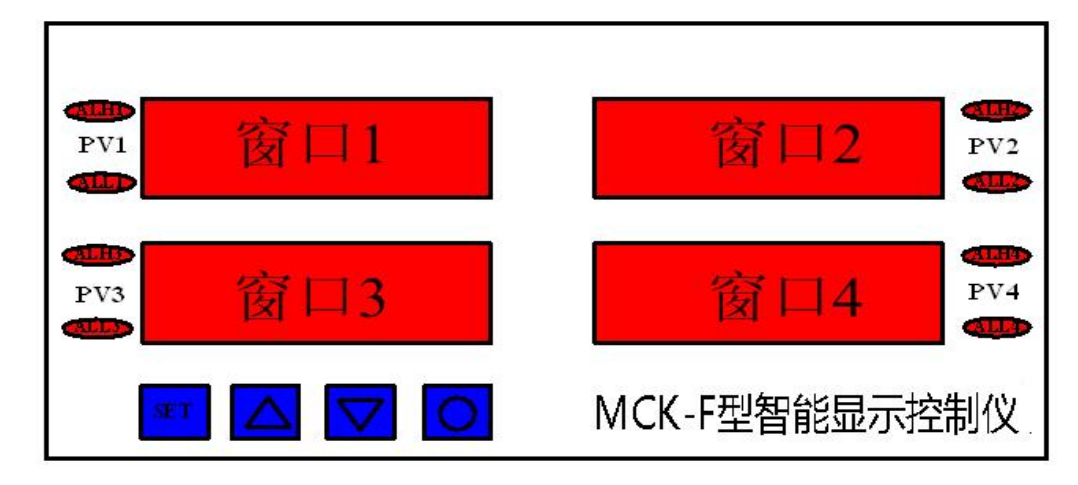

图 1 仪表面板示意图

1、参数设置

在测量状态下,轻点一下 SET 键,窗口1显示 Loc,窗口2显示 00;通过 △ 键和 ♥ 键,使窗口2显示密码 08(一级密码)后,再按一下 SET 键即可进入各通道参数设 置状态。如果密码输入错误,则会回到测量状态。

■ 各通道参数设置:

#### 01: 通道1参数设置

此时窗口1显示 PSd1,窗口2显示 00,窗口4显示 cHn1,通过 △ 键和 ∨ 键, 使窗口2显示密码 01 (二级密码)后,再按一下 SET 键即可进入通道1参数设置状态。如 果二级密码输入错误,则会进入通道2的二级密码输入状态(见序号 02 说明)。

#### 01-1:通道1检测模式选择

此时窗口1显示 type,窗口2显示L(默认值),窗口4显示 cHn1,通过 △ 键和 ▽ 键,可以选择通道1的检测模式。如果窗口2显示L,则表示检测模式为"连续检测",如 果窗口2显示F,则表示检测模式为"峰值检测"。选择好检测模式后,再按一下 SET 键即 可进入通道1的下一项参数设置。

## 01-2: 通道1小数点位置设置

此时窗口1显示 DIP, 窗口2显示---.-(默认值), 窗口4显示 cHn1, 通过 △ 键和 ♥ 键, 可以移动通道 1 小数点的位置。设置完小数点位置后, 再按一下 SET 键即可进 入通道1的下一项参数设置。

01-3: 通道1开机自动清零功能选择

此时窗口1显示 cut,窗口2显示 oFF(默认值),窗口4显示 cHn1,通过 △ 键和 ∨ 键,可以选择是否开启"开机自动清零"功能。如果窗口2显示 oFF,则表示关闭开机自动 清零功能,如果窗口2显示 on,则表示开启开机自动清零功能。再按一下 SET 键即可进入 通道 1 的下一项参数设置。

#### 01-4: 通道1 滤波次数设置

此时窗口1显示 dAmp,窗口2显示0(默认值),窗口4显示 cHn1,通过 △ 键和 ▽ 键,可以设置通道1的滤波次数(0~4)。滤波次数越高,则显示值越稳定,但显示刷新时间也会越长。选择好滤波次数后,再按一下 SET 键即可进入通道1的下一项参数设置。

#### 01-5: 通道1报警模式选择

此时窗口1显示 ALP,窗口2显示 no (默认值),窗口4显示 cHn1,通过 △ 键和 ▽ 键, 可以选择通道1的报警模式。

No ——不报警; H ——上限报警; L ——下限报警; HH ——上上限报警 HL ——上下限报警; LL ——下下限报警;

选择好报警模式后,再按一下 SET 键即可进入通道1的下一项参数设置。

#### 01-6: 通道1分度值选择

此时窗口1显示 reSo,窗口2显示1(默认值),窗口4显示 cHn1,通过 △ 键和 ▽ 键,可以选择通道1的分度值(1、2、5、10、20、50)。设置完成后,再按一下 SET 键即可进入通道1的下一项参数设置。

#### 01-7: 通道1回差值选择

此时窗口1显示 FAL,窗口2显示 0010 (默认值),窗口4显示 cHn1,通过 △ 键和 ♥键,可以选择通道1的分度值 (10~19)。设置完成后,再按一下 SET 键即可进入通 道1的下一项参数设置。

#### 01-8:通道1上限报警值设置

此时窗口1显示 ALH1,窗口2显示 0600 (默认值),窗口4显示 cHn1,通过 键 可以改变闪烁位的位置,通过 ▲ 键和 ▼ 键可以改变闪烁位的数值大小。设置完成后, 再按一下 SET 键即可进入通道1的下一项参数设置。

#### 01-9:通道1下限报警值设置

此时窗口1显示 ALL1,窗口2显示 0300 (默认值),窗口4显示 cHn1,通过 键 可以改变闪烁位的位置,通过 ▲ 键和 ▼ 键可以改变闪烁位的数值大小。设置完成后, 再按一下 SET 键即可进入通道 2 的参数设置。

#### 02: 通道2参数设置

此时窗口1显示 PSd2,窗口2显示 00,窗口4显示 cHn1,通过 △ 键和 ∨ 键, 使窗口2显示密码 02 (二级密码)后,再按一下 SET 键即可进入通道2参数设置状态。如 果二级密码输入错误,则会进入通道3的二级密码输入状态。

通道 2、3、4 的参数设置方法与通道 1 类似,不再累述。

| 序<br>号 | 设置项               | 窗口1显<br>示 | 窗口2默认显示 | 窗口4显示 | 密码  | 密码等级 |
|--------|-------------------|-----------|---------|-------|-----|------|
| 1      | 基本参数设置            | Loc       | 00      |       | 08  | 一级密码 |
| 2      | 通道1               | PSD1      | 00      | cHn1  | 01  | 二级密码 |
| 3      | 通道 2              | PSD 2     | 00      | cHn 2 | 0 2 | 二级密码 |
| 4      | 通道 3              | PSD 3     | 00      | cHn 3 | 03  | 二级密码 |
| 5      | 通道 4              | PSD 4     | 00      | cHn 4 | 04  | 二级密码 |
| 6      | 通信参数设置            | Loc       | 00      |       | 18  | 一级密码 |
| 7      | 零点、满度校准           | Loc       | 00      |       | 28  | 一级密码 |
| 8      | 所有通道基本参<br>数恢复默认值 | loc       | 00      |       | 48  | 一级密码 |
| 9      | 通道1校准参数<br>恢复默认值  | Loc       | 00      |       | 61  | 一级密码 |
| 10     | 通道1校准参数<br>恢复默认值  | Loc       | 00      |       | 62  | 一级密码 |
| 11     | 通道1校准参数<br>恢复默认值  | Loc       | 00      |       | 63  | 一级密码 |
| 12     | 通道1校准参数<br>恢复默认值  | Loc       | 00      |       | 64  | 一级密码 |

#### 表1 参数设置密码速查表

MCK-F 型智能显示测控仪

系统使用说明书

| 13 | 所有通道校准参<br>数恢复默认值 | Loc | 00 |  | 66 | 一级密码 |
|----|-------------------|-----|----|--|----|------|
|----|-------------------|-----|----|--|----|------|

| 序号   | 设置基本参数项    | 窗口1显示 | 窗口2显示(默认值) | 窗口4显示 |
|------|------------|-------|------------|-------|
| 01-1 | 通道1检测模式    | typE  | L          | cHn1  |
| 01-2 | 通道1小数点位置   | DIP   |            | cHn1  |
| 01-3 | 通道1开机自动清零  | cut   | oFF        | cHn1  |
| 01-4 | 通道1滤波次数    | damp  | 0          | cHn1  |
| 01-5 | 通道1报警模式    | alp   | Н          | cHn1  |
| 01-6 | 通道1分度值     | rESo  | 1          | cHn1  |
| 01-7 | 通道1回差值     | FAL   | 0010       | cHn1  |
| 01-8 | 通道1上限报警值   | ALH1  | 0600       | cHn1  |
| 01-9 | 通道1下限报警值   | ALL1  | 0300       | cHn1  |
| 02-1 | 通道2检测模式    | typE  | L          | cHn 2 |
| 02-2 | 通道2小数点位置   | DIP   |            | cHn 2 |
| 02-3 | 通道2开机自动清零  | cut   | oFF        | cHn 2 |
| 02-4 | 通道2滤波次数    | damp  | 0          | cHn 2 |
| 02-5 | 通道2报警模式    | alp   | Н          | cHn 2 |
| 02-6 | 通道2分度值     | rESo  | 1          | cHn 2 |
| 02-7 | 通道2回差值     | FAL   | 0010       | cHn 2 |
| 02-8 | 通道 2 上限报警值 | ALH2  | 0600       | cHn 2 |
| 02-9 | 通道2下限报警值   | ALL2  | 0300       | cHn 2 |
| 03-1 | 通道3检测模式    | typE  | L          | cHn 3 |
| 03-2 | 通道3小数点位置   | DIP   |            | cHn 3 |
| 03-3 | 通道3开机自动清零  | cut   | oFF        | cHn 3 |
| 03-4 | 通道3滤波次数    | damp  | 0          | cHn 3 |
| 03-5 | 通道3报警模式    | alp   | Н          | cHn 3 |
| 03-6 | 通道3分度值     | rESo  | 1          | cHn 3 |
| 03-7 | 通道3回差值     | FAL   | 0010       | cHn 3 |
| 03-8 | 通道3上限报警值   | ALH3  | 0600       | cHn 3 |
| 03-9 | 通道3下限报警值   | ALL3  | 0300       | cHn 3 |
| 04-1 | 通道4检测模式    | typE  | L          | cHn 4 |
| 04-2 | 通道 4 小数点位置 | DIP   |            | cHn 4 |
| 04-3 | 通道4开机自动清零  | cut   | oFF        | cHn 4 |
| 04-4 | 通道4滤波次数    | damp  | 0          | cHn 4 |
| 04-5 | 通道4报警模式    | alp   | Н          | cHn 4 |
| 04-6 | 通道4分度值     | rESo  | 1          | cHn 4 |
| 04-7 | 通道4回差值     | FAL   | 0010       | cHn 4 |
| 04-8 | 通道4上限报警值   | ALH4  | 0600       | cHn 4 |
| 04-9 | 通道4下限报警值   | ALL4  | 0300       | cHn 4 |

## 表 2 基本参数设置项速查表

# 2、通信设置(此功能订货时需要说明)

在测量状态下,轻点一下 SET 键,窗口1显示 Loc,窗口2显示 00;通过 △ 键和 ♥键,使窗口2显示密码 18 (通信密码)后,再按一下 SET 键即可进入通信参数设置 状态。如果密码输入错误,则会回到测量状态。

#### 01:通信方式设置

此时窗口1显示 coMM,窗口2显示 rdtd(默认),窗口4显示-rs-,通过 △ 键和 ▽ 键,可以选择通信方式 (rdtd、td、no)。设置完成后,再按一下 SET 键即可进入下一项 通信参数设置状态。

rdtd —— 主从模式; td —— 连续发送模式; no —— 无通信模式

#### 02:通信地址设置

此时窗口1显示 Addr,窗口2显示01(默认),窗口4显示-rs-,通过 △ 键和 ▽ 键,可以设置通信地址(01~99)。设置完成后,再按一下 SET 键即可进入下一项通信参 数设置状态。

#### 03:通信波特率设置

此时窗口1显示 baud,窗口2显示 9600(默认),窗口4显示-rs-,通过 △ 键和 ▼ 键,可以设置通信波特率(2400、4800、9600、19200、38400)。设置完成后,再按一下 SET 键即可退出通信参数设置状态。

| 序号 | 设置基本参数项 | 窗口1显示 | 窗口2显示(默认值) | 窗口4显示 |
|----|---------|-------|------------|-------|
| 1  | 通信方式设置  | comm  | rdtd       | -rs-  |
| 2  | 通信地址设置  | Addr  | 01         | -rs-  |
| 3  | 通信波特率设置 | baud  | 9600       | -rs-  |

表 3 通信参数设置项速查表

3、零点和满度校验(禁止私自操作,如有疑问请联系厂家)

在测量状态下,轻点一下 SET 键,窗口1显示 Loc,窗口2显示 00;通过 △ 键和 ♥ 键,使窗口2显示密码28(校准密码)后,再按一下 SET 键即可进入零点校准和满 度校准状态。如果密码输入错误,则会回到测量状态。

校准项定义:

#### 01: 零点校准(通道1)

窗口1显示 c-L1,窗口2显示9,窗口4显示 cal1。通过 △ 键和 ▽ 键可以修改数值大小。如果将窗口2的数值调整为0,则进行通道1零点校准操作(校准完成后,显示 值变成 0000),否则不对通道1零点校准。设置完成后,按一下 SET 键,进入下一项校准

设置。

02: 满度校准(诵道1)

窗口1显示 c-H1,窗口2显示当前校准系数(默认1.000),窗口4显示 cal1。通过 键可以改变数字的闪烁位,通过 △ 键和 ▽ 键,可以改变闪烁位的数字大小。校准系 数的设置范围 0.001~9.999。设置完成后,按一下 SET 键,进入下一项校准设置。

例如:当前通道1显示值为300,并且校准系数为1.000。现在需要将显示值校准到600,则只需要把校准系数设置为2.000即可。

计算公式: 新校准系数 = 需要显示值 ÷ 当前显示值 × 当前校准系数。

#### 03: 零点校准(通道2)

窗口1显示 c-L2,窗口2显示9,窗口4显示 cal2。通过 △ 键和 ∨ 键可以修改 数值大小。如果将窗口2的数值调整为0,则进行通道2零点校准操作(校准完成后,显示 值变成0000),否则不对通道2零点校准。设置完成后,按一下 SET 键,进入下一项校准 设置。

#### 04: 满度校准(通道2)

窗口1显示 c-H2,窗口2显示当前校准系数(默认1.000),窗口4显示 cal2。通过 键可以改变数字的闪烁位,通过 △ 键和 ▽ 键,可以改变闪烁位的数字大小。校准系 数的设置范围 0.001~9.999。设置完成后,按一下 SET 键,进入下一项校准设置。

例如:当前通道 2 显示值为 300,并且校准系数为 1.000。现在需要将显示值校准到 600,则只需要把校准系数设置为 2.000 即可。

计算公式:新校准系数 = 需要显示值 ÷ 当前显示值 × 当前校准系数。

#### 05:零点校准(通道3)

窗口1显示 c-L3,窗口2显示9,窗口4显示 cal3。通过 △ 键和 ∨ 键可以修改数值大小。如果将窗口2的数值调整为0,则进行通道3零点校准操作(校准完成后,显示 值变成 0000),否则不对通道3零点校准。设置完成后,按一下 SET 键,进入下一项校准 设置。

06: 满度校准(通道3)

例如:当前通道3显示值为300,并且校准系数为1.000。现在需要将显示值校准到600,则只需要把校准系数设置为2.000即可。

计算公式:新校准系数 = 需要显示值 ÷ 当前显示值 × 当前校准系数。

#### 07: 零点校准(通道4)

窗口1显示 c-L4,窗口2显示9,窗口4显示 cal4。通过 △ 键和 ▽ 键可以修改 数值大小。如果将窗口2的数值调整为0,则进行通道4零点校准操作(校准完成后,显示 值变成0000),否则不对通道4零点校准。设置完成后,按一下 SFT 键,进入下一项校准 设置。

#### 08: 满度校准(通道4)

例如:当前通道4显示值为300,并且校准系数为1.000。现在需要将显示值校准到600,则只需要把校准系数设置为2.000即可。

计算公式:新校准系数 = 需要显示值 ÷ 当前显示值 × 当前校准系数。

| 序<br>号 | 校准项     | 窗口1显示 | 窗口4显示 | 窗口2显示(默认值) |
|--------|---------|-------|-------|------------|
| 01     | 通道1零点校准 | c-11  | Cal1  | 9          |
| 02     | 通道1满度校准 | c-h1  | Cal1  | 1.000      |
| 03     | 通道2零点校准 | c-12  | Cal 2 | 9          |
| 04     | 通道2满度校准 | c-h 2 | Cal 2 | 1.000      |
| 05     | 通道3零点校准 | c-13  | Cal 3 | 9          |
| 06     | 通道3满度校准 | c-h 3 | Cal 3 | 1.000      |
| 07     | 通道4零点校准 | c-14  | Cal 4 | 9          |
| 08     | 通道4满度校准 | c-h 4 | Cal 4 | 1.000      |

#### 表 4 校准项速查表

# <mark>4、显示清零</mark>

在测量状态下,可以按相应的组合按钮,达到显示清零的效果。注意:显示清零在 仪表断电后失效,如需断电后仍保持清零效果,应进行零点校准操作。

01、通道1显示清零:

在测量状态下,先按一下 健,然后在3秒之内再按一下 SET 键,即可对通道1进行显示清零操作。(显示清零操作后,通道1显示 0000)。

02、通道2显示清零:

在测量状态下,先按一下 健,然后在3秒之内再按一下 △ 键,即可对通道2 进行显示清零操作。(显示清零操作后,通道2显示 0000)。

03、通道3显示清零:

在测量状态下,先按一下 键,然后在3秒之内再按一下 键,即可对通道3进行显示清零操作。(显示清零操作后,通道3显示0000)。

04、通道4显示清零:

# 5、恢复出厂默认参数(禁止私自操作,如有疑问请联系厂家)

#### 01: 所有通道基本参数恢复默认值

在测量状态下,轻点一下 SET 键,窗口1显示 Loc,窗口2显示 00;通过 △ 键和 ♥ 键,使窗口2显示密码 48 (所有通道基本参数恢复默认值密码)后,再按一下 SET 键 即可恢复所有通道基本参数默认值。如果密码输入错误,则会回到测量状态。

#### 02: 通道1 校准参数恢复默认值

在测量状态下,轻点一下 SET 键,窗口1显示 Loc,窗口2显示 00;通过 △ 键和 ♥ 键,使窗口2显示密码 61 (通道1校准参数恢复默认值密码)后,再按一下 SET 键 即可恢复通道1校准参数。如果密码输入错误,则会回到测量状态。

#### 03: 通道2校准参数恢复默认值

在测量状态下,轻点一下 SET 键,窗口1显示 Loc,窗口2显示 00;通过 △ 键和 ♥键,使窗口2显示密码 62(通道2校准参数恢复默认值密码)后,再按一下 SET 键 即可恢复通道2校准参数。如果密码输入错误,则会回到测量状态。

## 04: 通道3 校准参数恢复默认值

在测量状态下,轻点一下 SET 键,窗口1显示 Loc,窗口2显示 00;通过 △ 键和 ▼键,使窗口2显示密码 63(通道3校准参数恢复默认值密码)后,再按一下 SET 键 即可恢复通道3校准参数。如果密码输入错误,则会回到测量状态。

#### 05: 通道4校准参数恢复默认值

在测量状态下,轻点一下 SET 键,窗口1显示 Loc,窗口2显示 00;通过 △ 键和 ♥ 键,使窗口2显示密码 64(通道4校准参数恢复默认值密码)后,再按一下 SET 键 即可恢复通道4校准参数。如果密码输入错误,则会回到测量状态。

#### 06: 所有通道校准参数恢复默认值

在测量状态下,轻点一下 SET 键,窗口1显示 Loc,窗口2显示 00;通过 △ 键和 ♥ 键,使窗口2显示密码 66 (所有通道校准参数恢复默认值密码)后,再按一下 SET 键 即可恢复所有通道校准参数。如果密码输入错误,则会回到测量状态。

| 序<br>号 | 恢复项               | 窗口1显<br>示 | 窗口2默认显示 | 密码 | 密码等级 |
|--------|-------------------|-----------|---------|----|------|
| 01     | 所有通道基本参<br>数恢复默认值 | loc       | 00      | 48 | 一级密码 |
| 02     | 通道1校准参数<br>恢复默认值  | Loc       | 00      | 61 | 一级密码 |
| 03     | 通道1校准参数<br>恢复默认值  | Loc       | 00      | 62 | 一级密码 |
| 04     | 通道1校准参数<br>恢复默认值  | Loc       | 00      | 63 | 一级密码 |
| 05     | 通道1校准参数<br>恢复默认值  | Loc       | 00      | 64 | 一级密码 |
| 06     | 所有通道校准参<br>数恢复默认值 | Loc       | 00      | 66 | 一级密码 |

表 5 恢复默认参数项速查表

四、通讯协议 (此功能订货时需要说明)

仪表提供两种通信方式:连续方式(Td)和主从方式(RdTd)。

1、连续方式(Td)

注意:此通信方式下,无须上位机发送数据,仪表直接从串口连续不断向外发送数据。

(1) 串口通信数据格式: 1 位起始位 + 8 位数据位 + 2 位停止位(无校验位,一位停止位;

(2) 波特率:可设(2400-38400),建议9600及以上的波特率;

(3) 串口设置举例:通讯格式为9600 8 N 1,地址 1, PV1-PV4 显示值全为 0;

(4) 数据帧格式:

| いたんもいマー    | <u>~~</u> _ | <u> 12 WL</u> | ᆂᅭᆂ     | -16-1    |
|------------|-------------|---------------|---------|----------|
| -4-4       |             | T 750         | ᄄᄄᆘᇠ    |          |
| 1十 6 元 11日 |             | C\ #7V *      | 1店11111 | 1447 T.V |
|            | 1 1 1 1 1   | ドップス・         | ハロ・アン・  | N H 2V   |

| 14.11 | 功能 | 寄存器 | PV1 高 | PV1 低 | PV2 高 | PV2 低 | PV3 高 | PV3 | PV4 | PV4 | CRC | CRC |
|-------|----|-----|-------|-------|-------|-------|-------|-----|-----|-----|-----|-----|
| 地址    | 码  | 低位  | 位     | 位     | 位     | 位     | 位     | 低位  | 高位  | 低位  | 高位  | 低位  |
| 01    | 03 | 08  | 00    | 00    | 00    | 00    | 00    | 00  | 00  | 00  | 95  | D7  |

CRC 低位

09

CRC

## 2、主从方式(RdTd)

注意:此通信方式下,属于标准的 MODBUS 协议;

(1) 通讯协议:标准 MODBUS 协议, RTU 方式;

(2) 串口通信数据格式: 1 位起始位 + 8 位数据位 + 2 位停止位(无校验位,一位停止位);

(3) 波特率:可设(4800-38400),建议9600及以上的波特率;

(4) 串口设置举例:通讯格式为9600 8 N 1,地址 1, PV1-PV4 显示值全为 0;

(5) 数据帧格式:

03

|   | а. <u> </u> | 1/61-1///1/6 |             |             |            |            |           |
|---|-------------|--------------|-------------|-------------|------------|------------|-----------|
|   |             |              | 主从通信        | 方式主机向从      | 机发送数据      | 侦格式        |           |
| ţ | 也址          | 功能           | 寄存器地址<br>高位 | 寄存器地址<br>低位 | 数据长度<br>高位 | 数据长度<br>低位 | CRC<br>高位 |
|   |             |              |             |             |            |            |           |

00

00

# . 主机向从机(MCK-F)发送读取指令:

## b. 从机(MCK-F)向主机回传数据格式:

00

主从通信方式从机向主机发送数据帧格式 功能 PV2 高 PV2 低 PV4 CRC 寄存器 PV1 高 PV1 低 PV3 高 PV3 PV4 码 低位 位 位 位 位 位 低位 高位 低位

地址 低位 高位 00 00 95 01 03 08 00 00 00 00 00 00 D7

备注:数据以字节(byte)为单位

04

44

五、外部接线端子

01

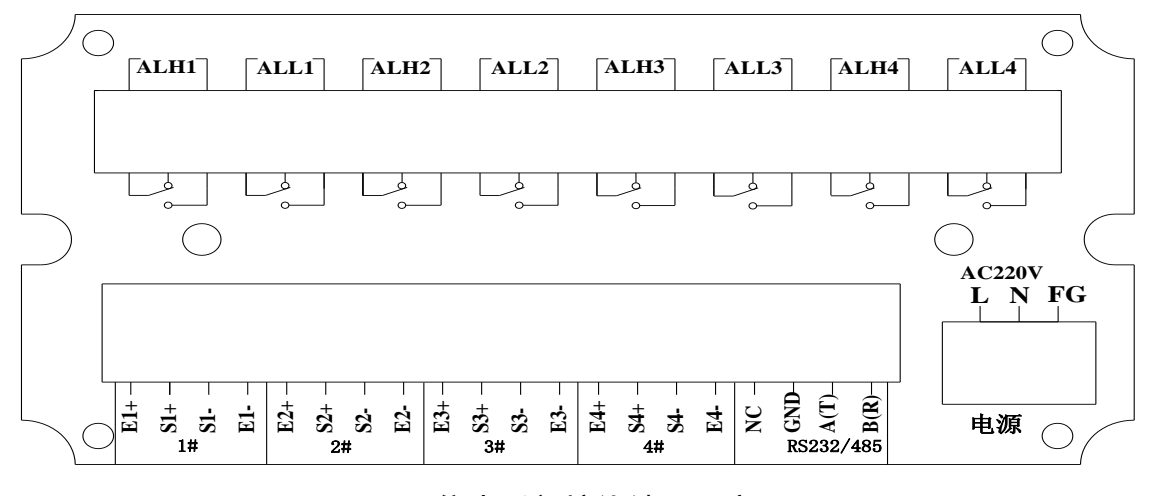

图 2 仪表后部接线端子示意图

# 七、注意和维护事项

1、传感器输入导线不宜过长,使用屏蔽线较好。

2、产品出厂前已经标定校准,如果在长期使用后测量值有偏差,请 按上述方法进行

仪表校准。

3、适用环境温度-40~+70℃ 湿度: ≤95% (RH40℃)以下使用。

4、使用时应远离干扰源,防止强烈震动及冲击,防止大量灰尘以及有害化学品侵入。

5、仪器长期使用应定期向生产厂家或有关计量部门进行检定校准。

附录 1:

用串口进行通讯实图:通讯格式为96008N1,地址1,PV1-PV4随机显示值;

| ○文本模式 01 03 08 FF 34 FF D8 00 4A FD 04 FB 89 |  |
|----------------------------------------------|--|
| ◎ HEX模式                                      |  |
| 清空接收区                                        |  |
| 保存接收数据                                       |  |
|                                              |  |
|                                              |  |
|                                              |  |
|                                              |  |
|                                              |  |
|                                              |  |
|                                              |  |
|                                              |  |
|                                              |  |
|                                              |  |
|                                              |  |
|                                              |  |
|                                              |  |
|                                              |  |
| 。<br>《发送缓冲区                                  |  |
| ◎ 文本模式 01 03 00 00 04 44 09                  |  |
| ◎ HEX模式                                      |  |
| 清空发送区                                        |  |
| 保存发送数据                                       |  |
| 发送文件 发送数据 自动发送 周期 (ms) 100                   |  |
| 串口 C0004 → 波特率 9600 → 検验位 无检验 → 停止位 1位 →     |  |
|                                              |  |
| 关闭串口 及広 0   ★闭串口 承辺8/辺7设置为标准USB转串口 接收 13     |  |